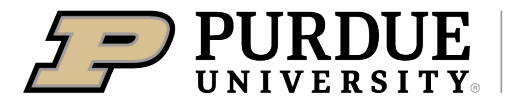

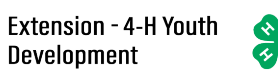

## Enrolling in 4-H Online as a Returning Adult Volunteer

| Logging in to an Existing 4-H Online Account                                                                                                    |                                           |  |
|----------------------------------------------------------------------------------------------------|-------------------------------------------|--|
| 1. If you had an account in 4-H<br>Online version 1.0, go to<br>http://v2.4bonline.com                                                                                                    |                                           |  |
| <ol> <li>Enter your email address and<br/>password.</li> </ol>                                                                                                    |                                           |  |
| <ol> <li>Click Sign-In</li> <li>Continue to <u>Youth and Mini 4-</u><br/><u>H Member Enrollment</u> to re-</li> </ol>                                                                                                    |                                           |  |
| enroll youth members, to<br>Adult Enrollment to re-enroll                                                                                                    | Email Password                            |  |
| Adult members or to <u>Adding</u><br><u>New Members</u> to add new<br>Family Members.                                                                                                    | Sign in                                   |  |
| If you have forgotten your<br>password, click "Reset<br>Password?" to receive an email<br>with a link to set a new password.                                                                                                    | Don't have an account?<br>Reset password? |  |
| Adult Volunteer Enrollment                                                                                                    |                                           |  |
| If you are returning to 4-H, your Volunteer record will be listed on the family Member List. Click "Enroll Now" under<br>the Program in which you would like to enroll. If you receive a message that you are unable to do so, click View next<br>to your name and enter your birthdate. You will then be able to enroll yourself. |                                           |  |
| If you are a new volunteer and your name is not yet listed, click "Add Member" and follow the steps for <u>"Adding a</u><br><u>New Member to the Family,"</u> then continue to Step 1 below.                                                                                                    |                                           |  |
|                                                                                                    |                                           |  |

1. Click Select Volunteer Types to indicate how you are planning to participate in the program throughout the year.

At least one Volunteer Type is required during the enrollment

Anna Clover 2019-2020 Enr 0 3 4 6 6 0 Title Fees Next

| process. You may add additional<br>Volunteer Types later, if needed.                                                                                                    |                                                                                                    |
|----------------------------------------------------------------------------------------------------|----------------------------------------------------------------------------------------------------|
| 2. Select a Volunteer Type                                                                                                    | Add Volunteer Type          Volunteer Type         Activity Volunteer         Club Volunteer         Club Volunteer         Chaperone         Coach         Committee Member                                                                                                    |
| 3. Click Add next to your<br>Volunteer Type Role.                                                                                                    | Add Volunteer Type<br>Club Volunteer<br>Club Volunteer<br>Club Leader<br>Add<br>Other Club Volunteer<br>Add<br>Done                                                                                                    |
| <ul> <li>4. Repeat steps 1-4 for each<br/>Volunteer type that you<br/>would like to participate as.</li> <li>5. Click the small trash can icon<br/>to remove any Volunteer<br/>Types.</li> <li>6. Click Next.</li> <li>*Note if you did not select A Club or<br/>Project Volunteer type you can skip to<br/>step 15.*</li> </ul> | Anna Clover         Description         Description                                                                                                    |
| <ul> <li>7. If you have selected a Club<br/>Volunteer Type, click "Select<br/>Clubs" to choose the Clubs<br/>with which you would like to<br/>Volunteer.</li> <li>NOTE: If you did not select a Club<br/>Volunteer Type, you will not see<br/>this screen.</li> </ul>                                                            | Anna Clover<br>2013-2020 Exrollment<br>Volutier Type<br>Club Type<br>Club Type |
| <ol> <li>Select the County, Club and<br/>Volunteer type that<br/>corresponds with the Club in</li> </ol>                                                                                                    |                                                                                                    |

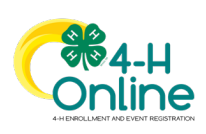

2

| which you would like to                   | Add Clubs ×                                                                                                    |  |
|-------------------------------------------|----------------------------------------------------------------------------------------------------|--|
| participate.                              | Country*                                                                                                    |  |
| 9. Click Add next to the Club.            | Bowle                                                                                                    |  |
| 10 Repeat steps 8-10 for each             | Volunteer Type *                                                                                                    |  |
| Club in which you would like              | Club Leader -                                                                                                    |  |
|                                           | 4 -H Livestock Booster Club Add P                                                                                                    |  |
| to participate.                           | 4-H Shooting Sports Project - Archery Add                                                                                                    |  |
|                                           | 4-H Shooting Sports Project - Pistol Add                                                                                                    |  |
|                                           | 4-H Shooting Sports Project - Rifle Add                                                                                                    |  |
|                                           | 4+H Support Froight                                                                                                    |  |
|                                           | 4-H Veterinary Science Project Add                                                                                                    |  |
|                                           | Bowle County 4-H Add                                                                                                    |  |
|                                           | Bowle County Horse Club Add                                                                                                    |  |
|                                           | CLOSED DeKalb 4H Club Add                                                                                                    |  |
|                                           | Cancel                                                                                                    |  |
|                                           |                                                                                                    |  |
|                                           |                                                                                                    |  |
| <ol><li>If you have selected to</li></ol> | Anna Clover                                                                                                    |  |
| participate as a Project                  | Registration                                                                                                    |  |
| leader, you will be prompted              | O     O     O |  |
| to select a Project. Click                | realized type water regions contain                                                                                                    |  |
| Select Projects                           | Projects Fees                                                                                                    |  |
|                                           |                                                                                                    |  |
| NOTE: If you did not select a Project     | Select Projects                                                                                                    |  |
| NOTE. If you did not select a Project     |                                                                                                    |  |
| volunteer Type, you will not see this     |                                                                                                    |  |
| screen.                                   |                                                                                                    |  |
|                                           | Back Next                                                                                                    |  |
|                                           |                                                                                                    |  |
|                                           |                                                                                                    |  |
| 12. Select Club if you are a              | Add volunteer Projects X                                                                                                    |  |
| project leader for a specific             | Club project volunteer or County wide project volunteer                                                                                                    |  |
| Club, and select the Club.                | ◯ County                                                                                                    |  |
| Then select the Project                   | club *                                                                                                    |  |
| Volunteer Type that hest                  | 4+I Rabbit Club                                                                                                    |  |
| describes your involvement                | Volunteer Type *                                                                                                    |  |
| 12 If you are a Project Volunteer         |                                                                                                    |  |
| 15. If you are a Project volunteer        | Project filter Filter                                                                                                    |  |
| for the entire County                     | *** Arrows of Adventures 1                                                                                                    |  |
| associated with your Family               | Add Add Add Add Add Add Add Add Add Add                                                                                                    |  |
| Profile, select County.                   |                                                                                                    |  |
| 14. Click Add next to the Project         | Done                                                                                                    |  |
| that you will be working with.            |                                                                                                    |  |
| 15. Click Show Questions                  |                                                                                                    |  |
| 16 Complete the Questions                 | 0 0 0 0 0 0 0                                                                                                    |  |
| soction                                   | Woorkeer type Clabes Prigects Daveldoes Health Form Consents Pryment Ourliem                                                                                                    |  |
|                                           | Questions Fees                                                                                                    |  |
| 17. when you are finished, click          | Teeting Message for Demographical                                                                                                    |  |
| the Next button.                          | Soring, Test.                                                                                                    |  |
|                                           | Store Goldons                                                                                                    |  |
|                                           |                                                                                                    |  |
|                                           |                                                                                                    |  |

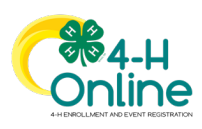

3

| <ol> <li>If your Institution requires a<br/>Health Form, complete the<br/>Health Information and<br/>Consent.</li> <li>Click the Next button at the<br/>bottom of the page.</li> </ol>                                                                                                    | Image: Construction Type       Outline       Projects       Outline       Projects       Projects< |
|----------------------------------------------------------------------------------------------------|----------------------------------------------------------------------------------------------------|
| <ul><li>20. Complete the Consents.</li><li>21. Click Next at the bottom of the page.</li></ul>                                                                                                    | O     O     O     O     O       Muture Type     Cube     Prayett     Outstices     Health Form     Concents     Prayett     Confirm       Code of Conduct     I will follow the Rules at at Isneed     Fees     Total:     50.00       Mentior Mams <sup>-1</sup>                                                                                                    |
| 22. Payment is not necessary for<br>Adult Volunteers. Select Next<br>at the bottom of the page.                                                                                                    | Anna Clover<br>213 3405 forefinent<br>Screening<br>Walksteer Type<br>Cables<br>Prijects<br>Cardina<br>No Payment Necessary, all set!                                                                                                    |
| 23. Click Submit.                                                                                                    | Anna'S Enrollment Back Back                                                                                                    |
|                                                                                                    | Volunteer Training                                                                                                    |
| You will see a Training tab upon<br>submitting enrollment.<br>Click the title of the training to select<br>a lesson. Launch the course. *Note if<br>you do not have Flash on your<br>computer it will prompt you to allow<br>it. This will then take you back to the<br>previous screen where you will need<br>to launch the course again to take<br>it.** | LESSON TITLE  Training                                                                                                    |

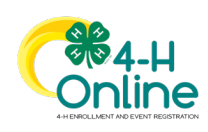

4